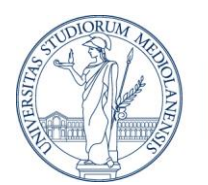

UNIVERSITÀ DEGLI STUDI DI MILANO

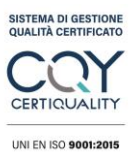

Per contrastare i casi di violazione delle caselle di posta elettronica, sempre più frequenti, la Direzione ICT ha deciso di attivare l'autenticazione a più fattori (MFA).

### Cos'è l'autenticazione a più fattori?

DIREZIONE ICT

L'autenticazione a più fattori (o MFA) è un sistema che garantisce una maggiore sicurezza durante la fase di accesso alla propria casella di posta o al proprio account Microsoft 365. Per farlo prevede un ulteriore step di autenticazione, oltre al normale utilizzo di nome utente e password. Questo nuovo passaggio può essere personalizzato dall'utente.

#### Come funziona l'autenticazione a due fattori di Microsoft?

L'accesso ai servizi Microsoft con MFA prevede la ricezione sul proprio smartphone di un **codice temporaneo**, che viene richiesto dopo l'inserimento di nome utente e password.

Per ricevere il codice temporaneo si può utilizzare:

- **app Microsoft Authenticator**, scaricabile gratuitamente su tutti gli smartphone Android e iOS
- app di autenticazione di terze parti, come ad esempio Google Authenticator
- SMS, se non si desidera o non è possibile installare applicazioni sul proprio telefono.

#### Cosa devo fare per configurare la MFA?

- 1. Vai al link <u>https://aka.ms/MFASetup</u>
- 2. fai il login con il tuo user id e password di Ateneo
- 3. il sistema informa che sono necessarie altre informazioni: clicca sul tasto Avanti

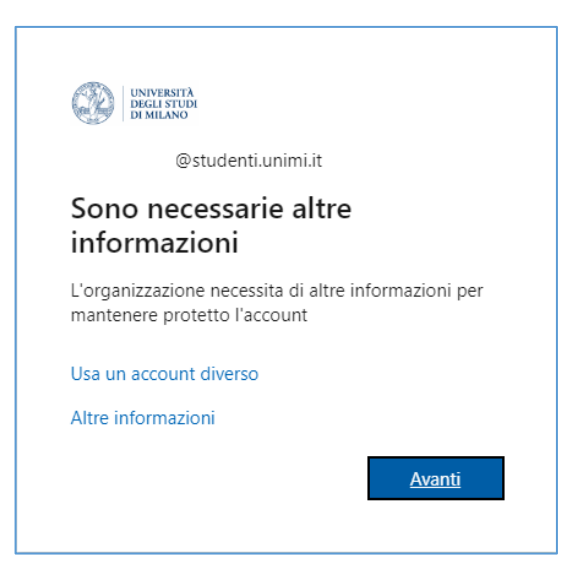

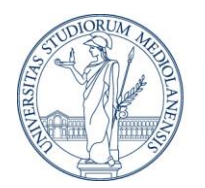

UNIVERSITÀ DEGLI STUDI DI MILANO

DIREZIONE ICT

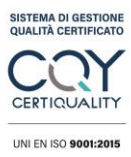

4. installa l'app Microsoft Authenticator sul cellulare e clicca su Avanti (se non vuoi installare l'app sul tuo dispositivo puoi usare gli SMS. Salta al punto 9).

| 3 | UNIVERSITÀ<br>DEGLI STUDI<br>DI MILANO                                                                                                    | ? |
|---|----------------------------------------------------------------------------------------------------|---|
|   | Proteggi l'account                                                                                                    |   |
|   | Microsoft Authenticator                                                                                                    |   |
|   | Ottenere prima di tutto l'app                                                                                                    |   |
|   | Nel telefono installare l'app Microsoft Authenticator. Scarica ora<br>Dopo l'installazione dell'app Microsoft Authenticator nel dispositivo, scegliere "Avanti". |   |
|   | Voglio usare un'app di autenticazione diversa Avanti                                                                                                    |   |
|   | Si vuole configurare un metodo diverso                                                                                                    |   |

5. segui le istruzioni della schermata successiva e clicca su Avanti.

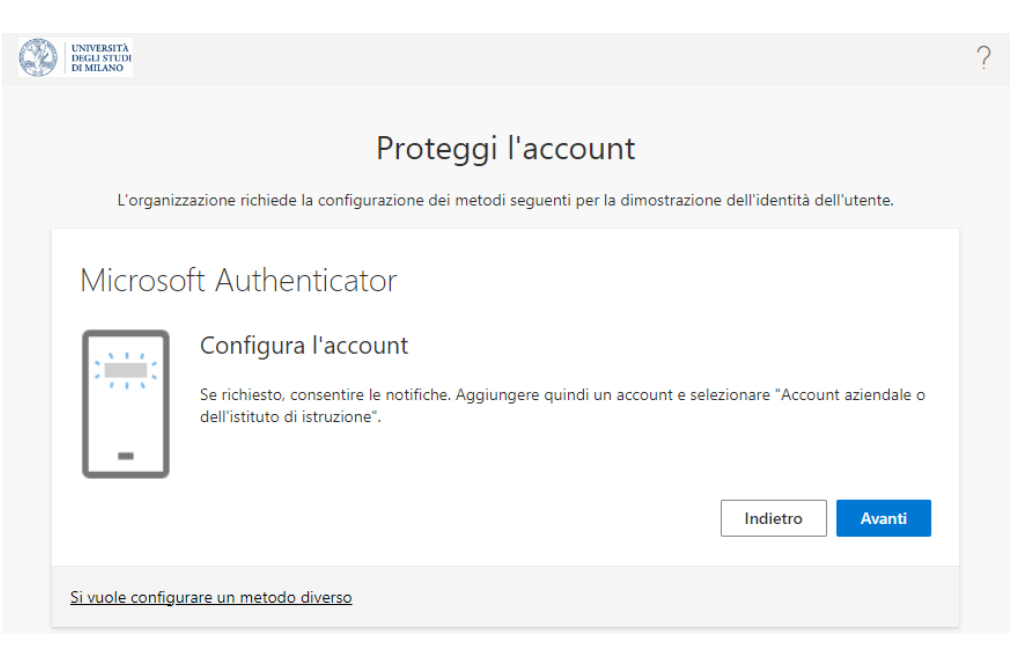

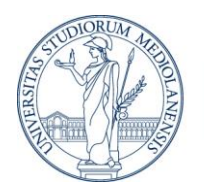

**UNIVERSITÀ DEGLI STUDI DI MILANO** DIREZIONE ICT

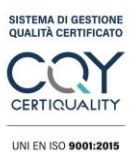

6. sull'app Microsoft Authenticator aggiungi un account cliccando sul segno + e seleziona "Account aziendale o dell'istituto di istruzione". Scansiona il codice QR e dopo clicca su Avanti.

| UNIVERSITÀ<br>DEGLISTUDI<br>DI MEANO                                                                                                    | ? |
|----------------------------------------------------------------------------------------------------|---|
| Proteggi l'account<br>L'organizzazione richiede la configurazione dei metodi seguenti per la dimostrazione dell'identità dell'utente.                                                                           |   |
| Microsoft Authenticator<br>Esegui la scansione del codice a matrice                                                                                                    |   |
| Usare l'app Microsoft Authenticator per eseguire la scansione del codice a matrice. L'app Microsoft Authenticator<br>verrà connessa all'account.<br>Dopo la scansione del codice a matrice, scegliere "Avanti". |   |
|                                                                                                    |   |
| Indietro Avanti                                                                                                    |   |
| Si vuole configurare un metodo diverso                                                                                                    |   |

7. Nella schermata verrà proposto un numero di due cifre che andrà inserito nell'app Microsoft Authenticator per verifica.

| 3 | UNIVERSITÀ<br>DEGLI STUDI<br>DI MILANO                                                                                                |
|---|----------------------------------------------------------------------------------------------------|
|   | Proteggi l'account<br>L'organizzazione richiede la configurazione dei metodi seguenti per la dimostrazione dell'identità dell'utente. |
|   | Microsoft Authenticator                                                                                                    |
|   | Per approvare la notifica inviata all'app, immettere il numero visualizzato di seguito. 57 Indietro Avanti                            |
|   | <u>Si vuole configurare un metodo diverso</u>                                                                                         |

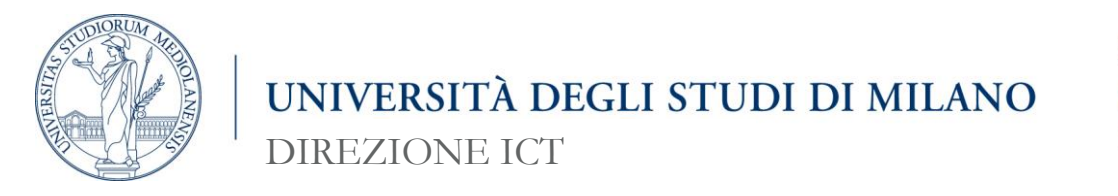

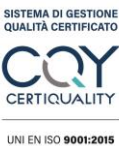

8. La procedura si è conclusa.

| UNIVERSITÀ<br>DEGLI STUDI<br>DI MILANO                                                                                              | ?    |
|----------------------------------------------------------------------------------------------------|------|
| Proteggi l'account<br>L'organizzazione richiede la configurazione dei metodi seguenti per la dimostrazione dell'identità dell'utent | e.   |
| Microsoft Authenticator                                                                                                    |      |
| Indietro Av                                                                                                    | anti |

9. Se preferisci non utilizzare l'app Microsoft Authenticator puoi scegliere di configurare un metodo diverso (Telefono).

| Ð | UNIVERSITÀ<br>DEGLI STUDI<br>DI MILANO                                                                                                    | ? |
|---|----------------------------------------------------------------------------------------------------|---|
|   | Proteggi l'account                                                                                                    |   |
|   | L'organizzazione richiede la configurazione dei metodi seguenti per la dimostrazione dell'identità dell'utente.                                                         |   |
|   | Telefono                                                                                                    |   |
|   | È possibile dimostrare la propria identità rispondendo a una telefonata o con l'invio di un codice al telefono tramite<br>SMS.                                          |   |
|   | Specificare il numero di telefono da usare.                                                                                                    |   |
|   | Italy (+39) V 333111111                                                                                                    |   |
|   | <ul> <li>Invia un SMS</li> <li>Chiama</li> </ul>                                                                                                    |   |
|   | È possibile che vengano applicate le tariffe per messaggi e dati. Scegliendo Avanti si accettano le Condizioni del servizio e l'Informativa sulla privacy e sui cookie. |   |
|   | Avanti                                                                                                    |   |
|   | <u>Si vuole configurare un metodo diverso</u>                                                                                                    |   |

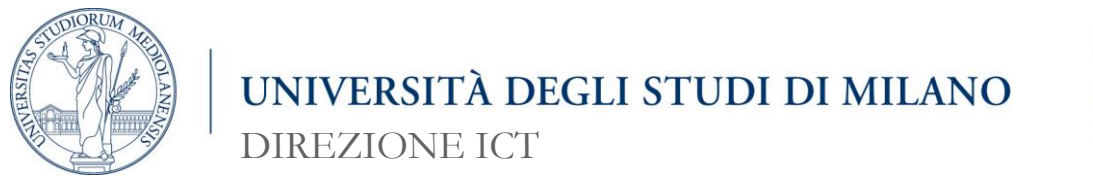

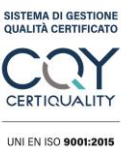

# 10. Viene inviato un SMS con un codice da inserire nella pagina.

| UNIVERSITÀ<br>DEGLI STUDI<br>DI MILANO                                                                          | ? |
|----------------------------------------------------------------------------------------------------|---|
| Proteggi l'account                                                                                              |   |
| L'organizzazione richiede la configurazione dei metodi seguenti per la dimostrazione dell'identità dell'utente. |   |
| Telefono                                                                                                    |   |
| Un codice di 6 cifre è stato appena inviato a +39 Immettere il codice più avanti.<br>Immettere il codice        |   |
| Invia di nuovo il codice                                                                                        |   |
| Indietro Avanti                                                                                                 |   |
| <u>Si vuole configurare un metodo diverso</u>                                                                   |   |

## 11. La procedura è terminata.

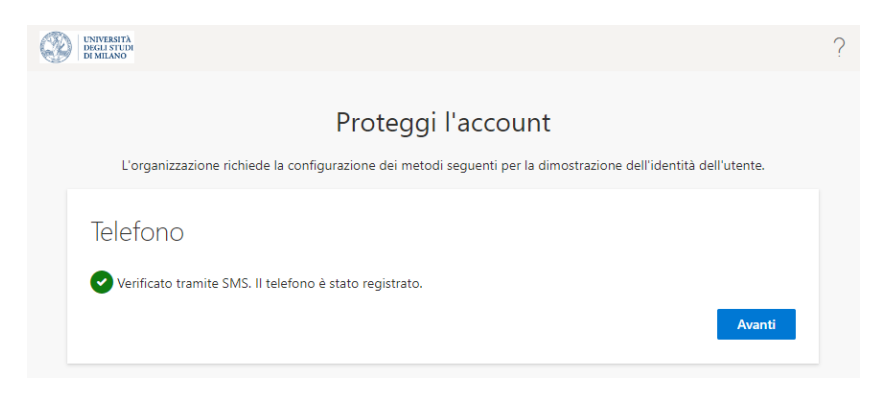